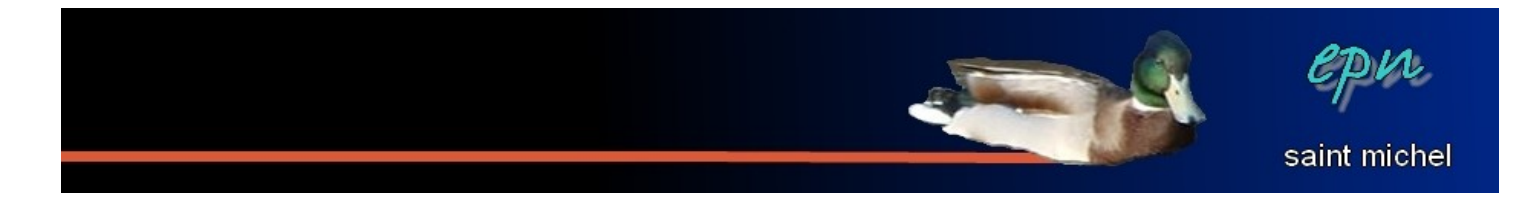

## La seconde barre d'outils de Photofiltre

Dans un support précédent a été évoqué une première barre d'outils. C'est parce qu'au minimum il devait y en avoir une seconde :D

Dans les lignes qui suivent, vous trouverez donc une description de la barre qui suit :

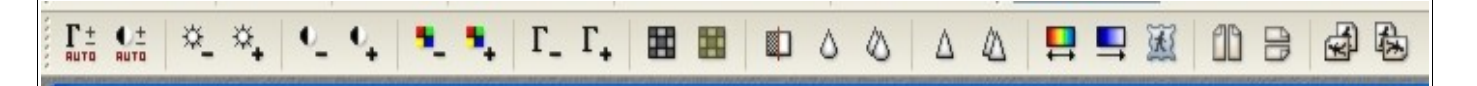

À noter que si la première barre d'outils ne nécessitait aucune sélection sur l'image, cette seconde barre peut être l'objet de sélections diverses z'et variées pour que les modifications futures ne se fassent qu'à l'intérieur de ces sélections. De plus, les effets de la plupart de ces boutons peuvent être accentués à coups de clics successifs :)

## Niveaux et contrastes automatiques :

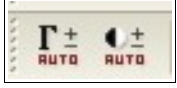

Ces deux options fonctionnent toutes seules:D Elles améliorent (ou pas) les niveaux de couleurs et le contraste des images. Vous pouvez utiliser plusieurs fois d'affilé ces boutons pour accentuer leurs effets.

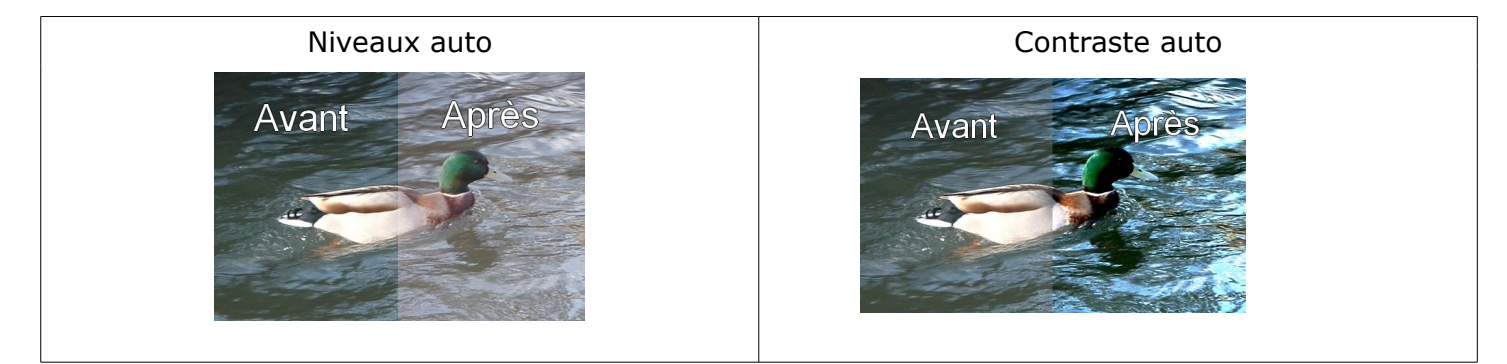

Luminosité :

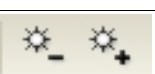

Ces boutons permettent de régler... la luminosité:D (étonnant non?)

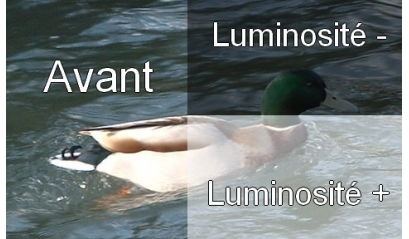

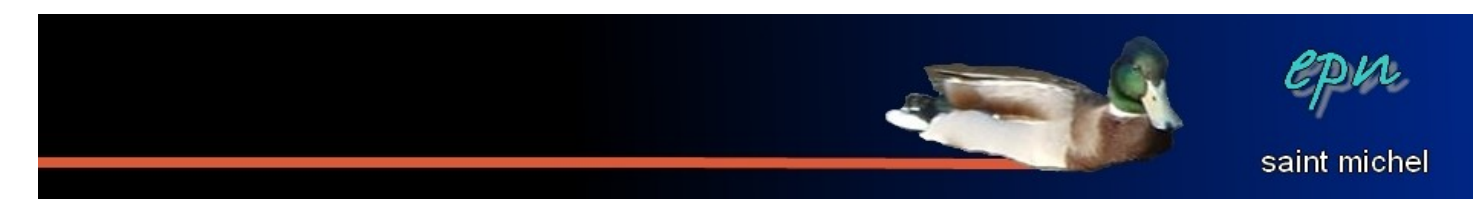

Contraste :

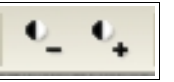

Un exemple vaudra mieux que tout commentaire:D

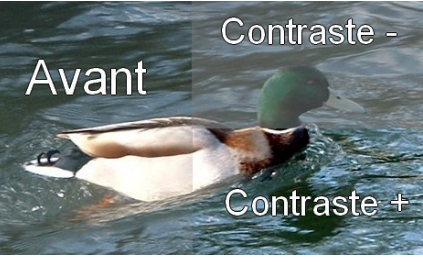

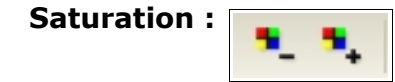

Même principe que les boutons précédents. Saturation – diminue la vivacité des couleurs tandis saturation + les ravive.

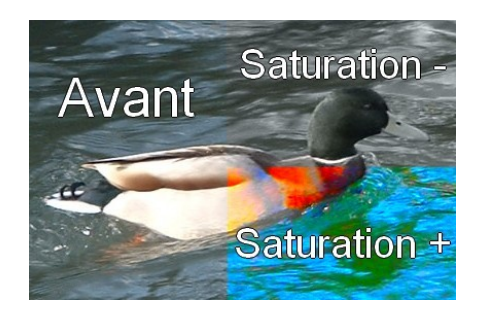

**Correction Gamma :** 

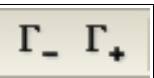

Encore une fois, il y a un bouton « - » et un « + ». Dixit wikipedia : « En photographie, cinématographie et vidéo, le **gamma** caractérise le rendu en contraste d'un support photosensible (émulsion photographique ou pellicule, capteur CCD ou CMOS...) ou d'un signal visuel électronique. »

Pour en savoir plus, consultez cette page : <u>http://fr.wikipedia.org/wiki/Correction\_gamma</u> Sinon, voilà ce que ça donne :

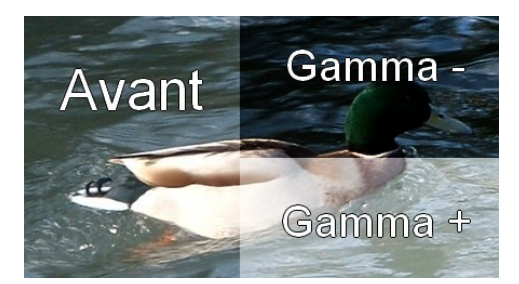

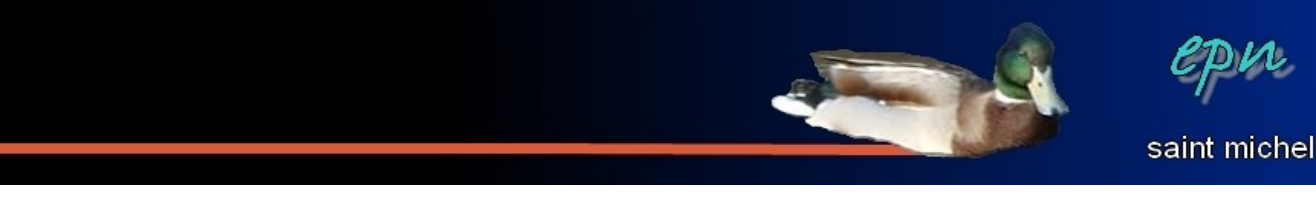

Niveaux de gris et photo ancienne :

**H H** 

Le premier transforme votre photo en noir et blanc, le second, en sépia.

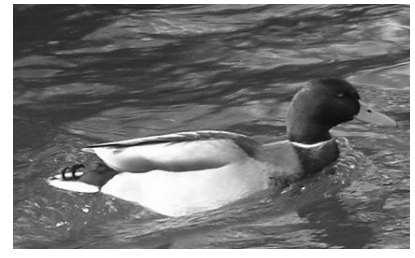

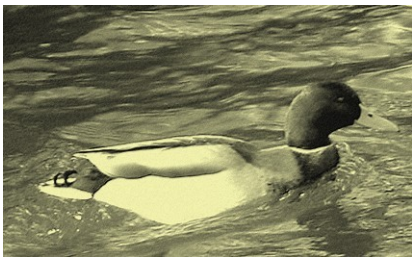

Antipoussière :

Je ne saurai vous expliquer correctement le changement que provoque l'antipoussière. Voici un exemple :

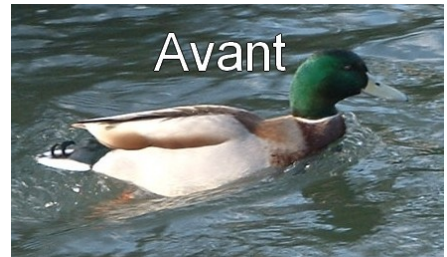

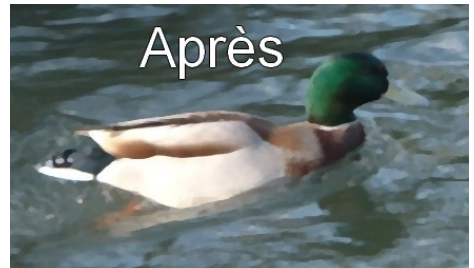

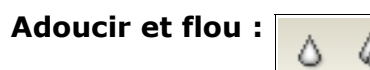

Les deux boutons ont la même fonction : ils floutent l'image ou une partie de l'image. Adoucir floute leeeeeeeeeeeeeeeeeeeeeetement tandis <u>que flou est rapide:)</u>

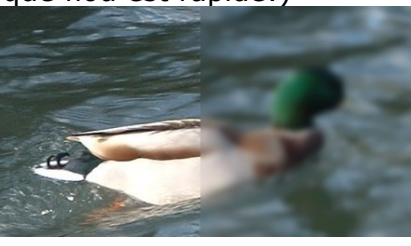

Plus net et renforcement :

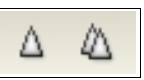

Les deux boutons ont la même fonction : ils rendent l'image ou une partie de l'image plus net. Plus net agit leeeeeeeeeeeeeeeeeeeentement tandis que renforcement est rapide :)

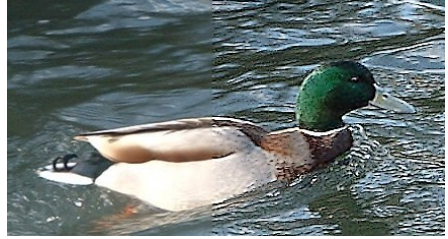

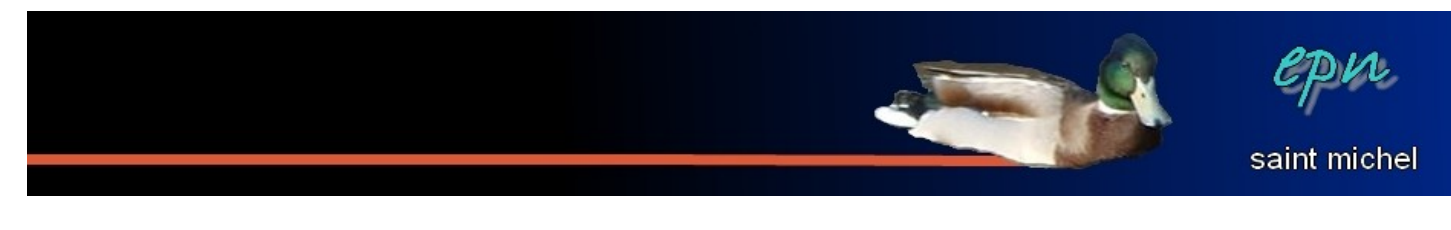

Variation de teinte :

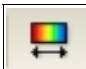

Cette option permet d'appliquer un voile de couleur sur l'image :

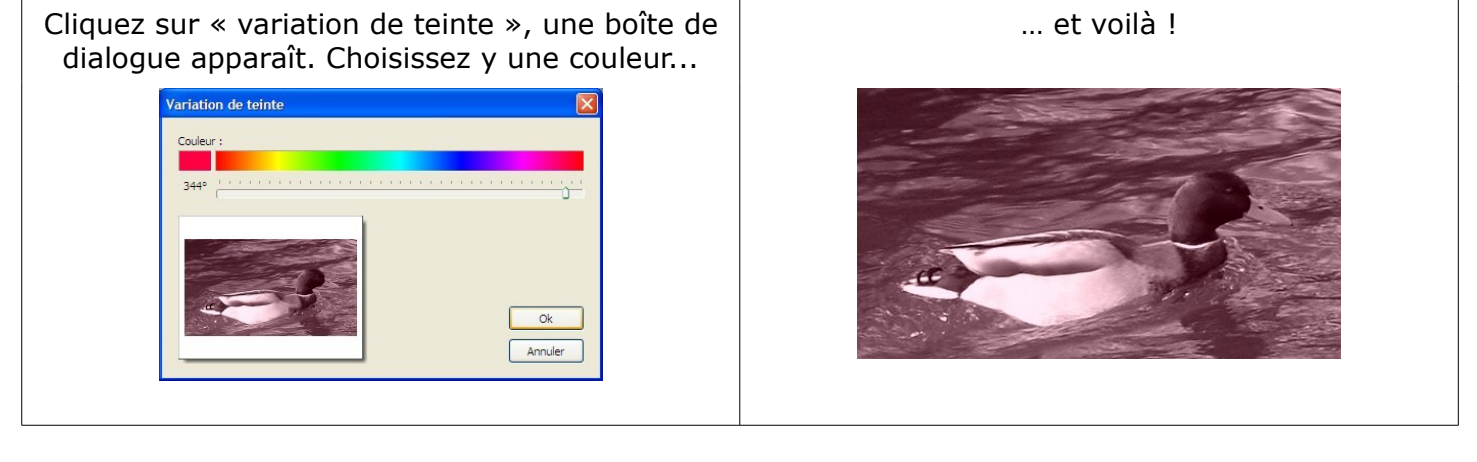

Dégradé :

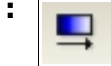

Un autre bouton qui permet d'appliquer un voile de couleur, mais plus complet cette fois.

La boîte de dialogue est composée de quatre parties :

Style vous permet de définir si vous souhaitez utiliser une ou deux couleurs pour votre dégradé. Direction vous permet de choisir l'orientation de votre dégradé.

Couleur 1 vous permet de choisir la première couleur et de paramétrer son opacité.

Couleur 2 : idem que la couleur 1, mais pour \*\*\*roulements de tambour\*\*\* la deuxième couleur \*\*\*étonnement du public:D\*\*\*

| Dégradé      |                  |
|--------------|------------------|
| Style        | OMonochrome      |
| Direction    | Obroite / Gauche |
| O Haut / Bas | O Bas / Haut     |
| Couleur 1    |                  |
| Couleur 2    |                  |
| Aperçu       | Ok Annuler       |

Voilà ce que ça donne avec du rouge et du jaune, de gauche à droite, avec une opacité élevée (75% dans les deux cas).

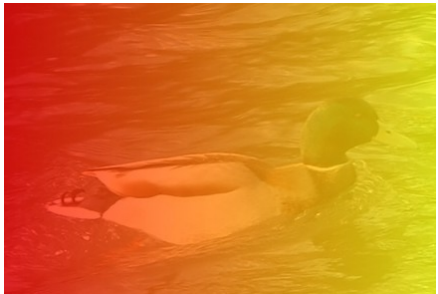

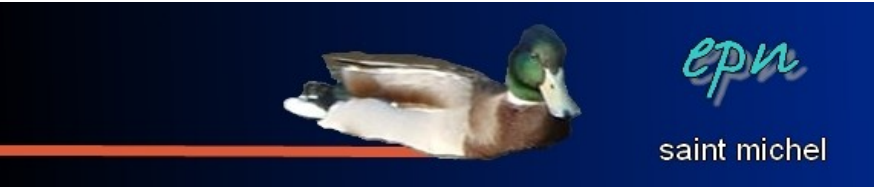

**Photomasque :** 

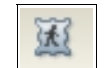

Photomasque permet d'appliquer une bordure originale ou des motifs sur vos images. En cliquant sur cette option, la boîte de dialogue ci-contre doit apparaître :

La première chose à faire avec cette boîte sera de déterminer quel motif utiliser en cliquant sur le dossier jaune (qui équivaut à « parcourir »).

Une liste de « masques » apparaît (cf en dessous) : à vous de choisir :)

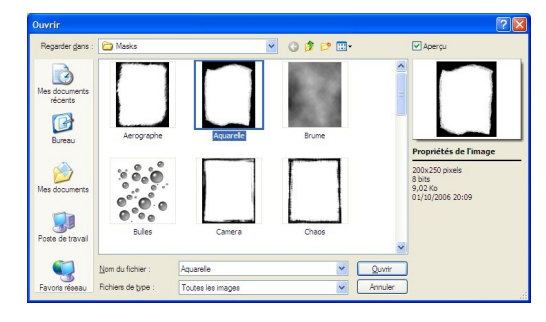

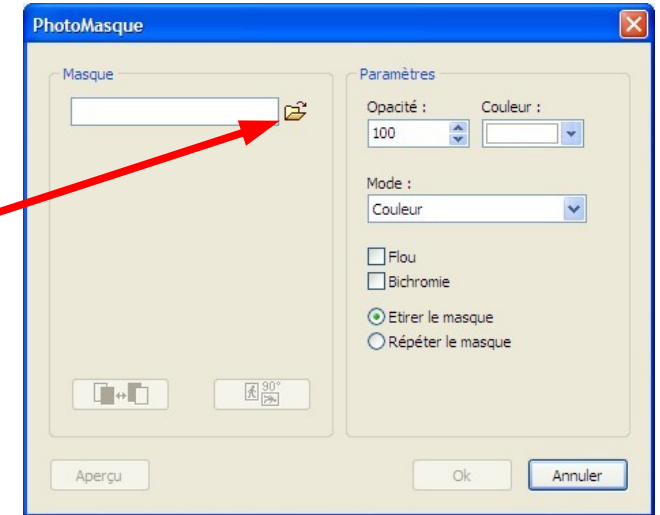

Une fois que vous avez choisi votre masque, vous voilà de retour sur la première boîte de dialogue.

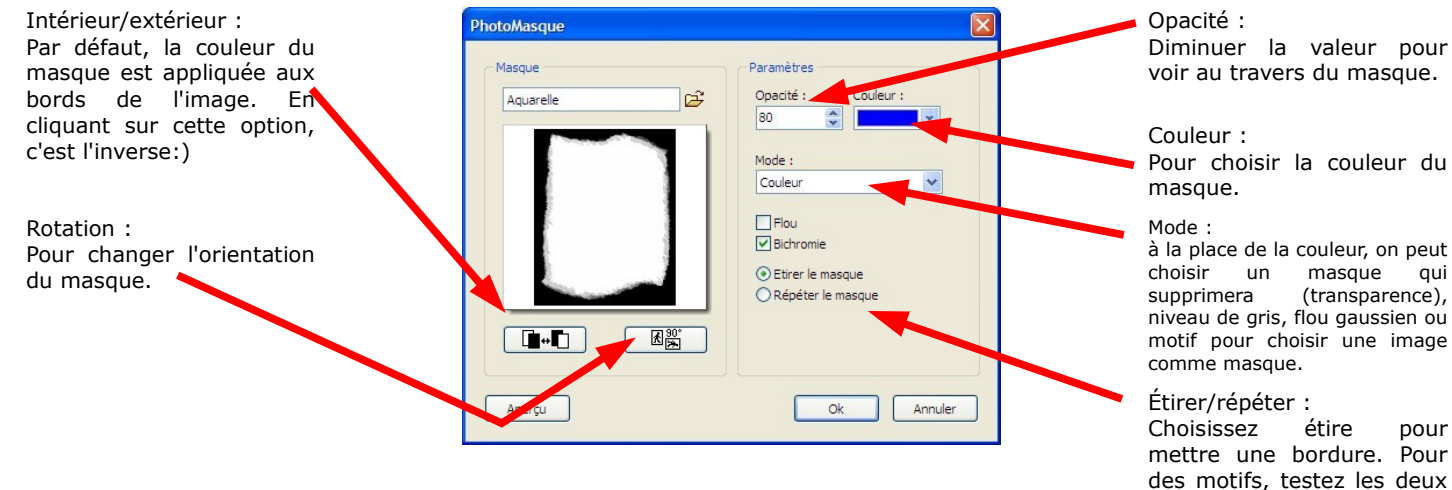

Et voilà différents résultats à partir du masque « aquarelle » Masque blanc de base:) Masque blanc à l'intérieur

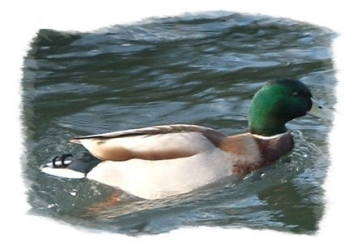

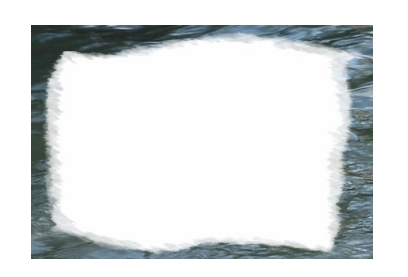

Masque avec motif au lieu du mode couleur

options:)

qui

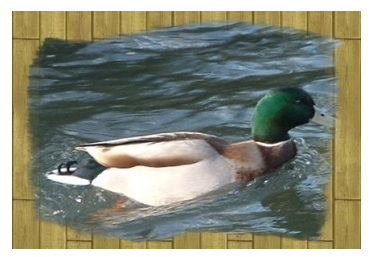

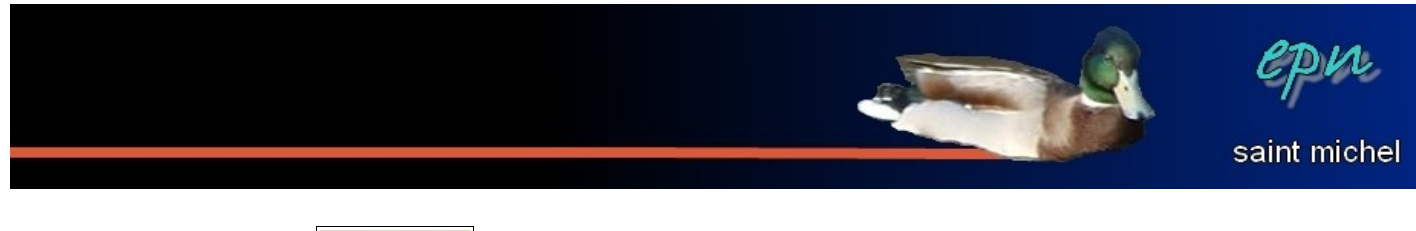

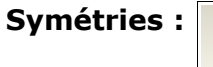

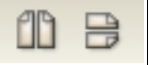

Deux types de symétries sont disponibles : avec un axe vertical ou horizontal. Voilà le résultat : Axe vertical Axe horizontal

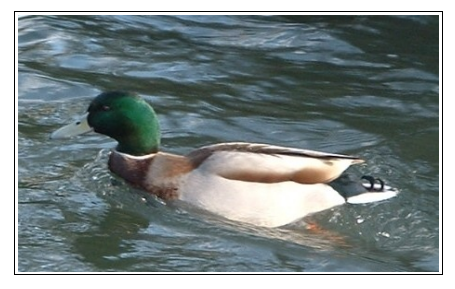

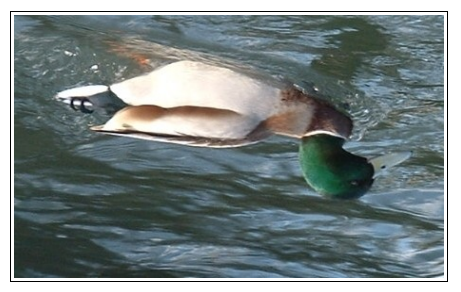

Rotations :

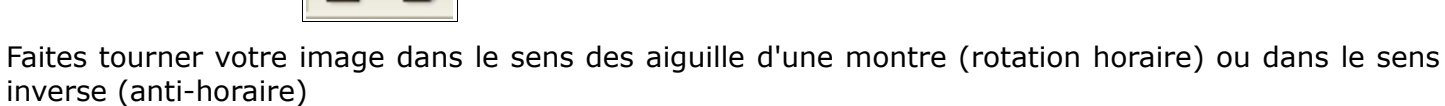

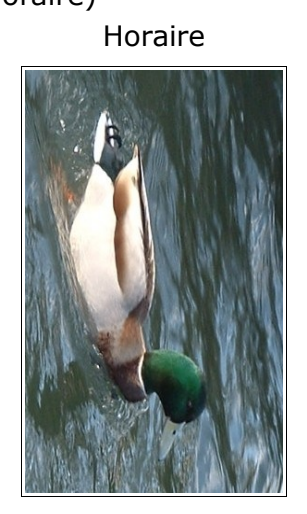

Anti-horaire

Note de moi-même : aucun animal n'a souffert pendant les manipulations.